## Uploading and Marking Reports as Completed in DU eRA (InfoEd)

This document is designed to assist you, as a principal investigator, a department administrator, or a coordinator working on behalf of your PI, to find step-by-step information on how to upload and mark sponsored project reports as completed in DU eRA (InfoEd).

Please note that users must have an DU eRA account to complete the below steps. If you are not sure about your access to the system or if you wish to receive access, please contact your ORSP administrator

## Stage 1: Login to DU eRA (InfoEd)

1. At the bottom of the email alert received, you will find information related to the report. It will look like the below screenshot:

| Thank you,         |                 |              |                       |                    |                    |              |                   |                    |
|--------------------|-----------------|--------------|-----------------------|--------------------|--------------------|--------------|-------------------|--------------------|
| The SPA Team       |                 |              |                       |                    |                    |              |                   |                    |
| Proposal<br>Number | Grant<br>Number | PI Full Name | Report Name           | Report Due<br>Date | Report<br>Category | Sponsor Name | Project Title     | PI Department Name |
| <u>T00001897</u>   | 38474           |              | test banner<br>Number | 25-Jan-2024        | Technical          |              | Test Deliverables |                    |

2. Click on the "Institution Number" (see highlighted below).

| Thank you,<br>The SPA Team |                 |              |                       |                    |                    |              |                   |                    |
|----------------------------|-----------------|--------------|-----------------------|--------------------|--------------------|--------------|-------------------|--------------------|
| Proposal<br>Number         | Grant<br>Number | PI Full Name | Report Name           | Report Due<br>Date | Report<br>Category | Sponsor Name | Project Title     | PI Department Name |
| <u>100001897</u>           | 88474           |              | test banner<br>Number | 25-Jan-2024        | Technical          |              | Test Deliverables |                    |

3. This will bring you to DU eRA Single Sign On. Enter your DU email address and password. Click Login.

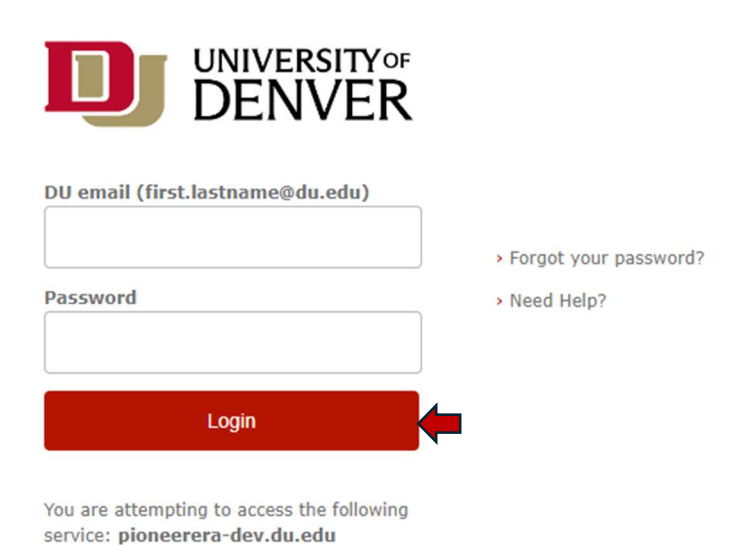

Stage 2: Upload and Mark the Deliverable as Complete in InfoEd

4. After logging in to DU eRA you will be brought to the Proposal Tracking module for your award.a. Click on "Deliverables" in the left-hand tab to bring you to the Deliverables tab.

| Done Save TEST FOR I   | DELIVERABLES            |                                     |           |                  |           |      |        |                   |                       | Proposa<br>T00001896 |
|------------------------|-------------------------|-------------------------------------|-----------|------------------|-----------|------|--------|-------------------|-----------------------|----------------------|
| Submissions (1) +      | Deliverables            |                                     |           |                  |           |      |        |                   |                       | Edit Mode            |
| Admin Staff (0)        |                         |                                     |           |                  |           |      |        |                   |                       | Add                  |
| Agreements (0)         | Use Project Start and E | End Dates -OR- Set Number of Repor  | ts 1      |                  |           |      |        |                   | Report Name           |                      |
| Awards (1) +           | Start Date              | Form                                |           |                  | Frequency |      |        |                   | Category              |                      |
| Approvals (0)          | 11-Jan-2024             |                                     | ~         |                  |           | ~    |        |                   | ~                     |                      |
| Linkages +             | Due                     | Penort Name                         | Categ T   | Form             | Template  | Onen | Delete | Frequency         | Completed / Submitted | Statue Y             |
| Deliverables (5)       | ✓ Category: Financial   |                                     | Categ 1   |                  | Template  | open | Delete | requercy          | completed / Submitted | Juitas               |
| Financial (1) +        | 05-Jan-2024 Alert       | Test Deliverable 4 (Overdue +3days) | Financial | Financial Report |           |      | â      | Specific Schedule | null / null           | Pending              |
| Other (1) +            | ∡ Category: Other       |                                     |           |                  |           | -    | -      |                   |                       |                      |
| Technical (3) +        | 10-Dec-2023             | testing for alert                   | Other     | Other            |           |      |        | Monthly (1 month) | null / null           | Completed            |
| Scheduled Payments (0) | ✓ Category: Technical   |                                     |           |                  |           |      |        |                   |                       |                      |
| Communications (0)     | 10-Jan-2024 Alert       | Test Deliverable 1 (3 days)         | Technical | Progress report  |           |      | â      | Specific Schedule | null / null           | Pending              |
| Attachments (0) +      | 07-Feb-2024 Alert       | Test Deliverable 3 (30 days)        | Technical | Progress report  |           |      | đ      | Specific Schedule | null / null           | Pending              |
| Alerts/Reminders       | 15-Jan-2024 Alert       | Test Deliverable 2 (7 days)         | Technical | Progress report  |           |      | Î      | Specific Schedule | null / null           | Pending              |
| Performance Sites (0)  | Patent                  |                                     |           |                  | Subaward  |      |        |                   |                       |                      |
| Tasks (0)              | Disclosure              | Date                                |           |                  | Report Du | Je   | Date   |                   |                       |                      |

- 5. "Open" the Report that is Due by clicking on the file in the column labeled "Open" (as highlighted below). This will bring you to a new screen associated with this report.
  - a. If you are unsure which is the correct report, refer to the information outlined at the bottom of the alert email.

|   | Due † 🛛 🝸           | Report Name                         | Categ <b>T</b> | Form <b>T</b>    | Template | Open | Delete | Frequency <b>T</b> | Completed / Submitted | Status 🝸  |
|---|---------------------|-------------------------------------|----------------|------------------|----------|------|--------|--------------------|-----------------------|-----------|
| 4 | Category: Financial |                                     |                |                  |          |      |        |                    |                       |           |
|   | 05-Jan-2024 Alert   | Test Deliverable 4 (Overdue +3days) | Financial      | Financial Report |          |      | đ      | Specific Schedule  | null / null           | Pending   |
| 4 | Category: Other     |                                     |                |                  |          |      |        |                    |                       |           |
|   | 10-Dec-2023         | testing for alert                   | Other          | Other            |          |      |        | Monthly (1 month)  | null / null           | Completed |
| 4 | Category: Technical |                                     |                |                  |          |      |        |                    |                       |           |
|   | 10-Jan-2024 Alert   | Test Deliverable 1 (3 days)         | Technical      | Progress report  |          |      | Î      | Specific Schedule  | null / null           | Pending   |
|   | 15-Jan-2024 Alert   | Test Deliverable 2 (7 days)         | Technical      | Progress report  |          |      | Î      | Specific Schedule  | null / null           | Pending   |
|   | 07-Feb-2024 Alert   | Test Deliverable 3 (30 days)        | Technical      | Progress report  |          |      | Û      | Specific Schedule  | null / null           | Pending   |

6. Click the two checkboxes highlighted below to mark the report as "Reported/Completed" and "Submitted".

| Submissions (1) +                            |                                            |                            |                      |         |                             |                          | Edit Moc |
|----------------------------------------------|--------------------------------------------|----------------------------|----------------------|---------|-----------------------------|--------------------------|----------|
| Admin Staff (0)                              | Test Deliverable 1 (3 days)                |                            |                      |         |                             |                          |          |
| Agreements (0)                               | Report Name<br>Test Deliverable 1 (3 days) |                            |                      |         | Report Category             | Deliverable Due          |          |
| Awards (1) +                                 | lest benverable 1 (5 days)                 |                            |                      |         |                             |                          |          |
| Approvals (0)                                | Report Frequency<br>Specific Schedule      | ~                          | Progress report V    |         | Reporting Period Start Date | Reporting Period End Dat | .e       |
| Linkages +                                   | Reported/Completed                         |                            |                      | 5       | ubmitted                    |                          |          |
| Deliverables (5) —                           | Y/N Date By                                | Begin typing to select Per | sonnel Name          | Set 👷 Y | /N Date By Begin typing     | to select Personnel Name | Set 👱 To |
| Financial (1) +                              | 11-Jan-2024 Pet                            | ter Stansbery              |                      |         | 11-Jan-2024 Peter Stansbery |                          |          |
| Other (1) +                                  | cuments                                    |                            |                      |         | Γ                           |                          | Add      |
| Technical (3) —                              | No Documents Found                         |                            |                      |         |                             |                          |          |
| Test Deliverable 1 (3 days) 10-Jan-2024      | Status History<br>Status Date              |                            |                      |         |                             |                          |          |
| Test Deliverable 2 (7 days) 15-Jan-2024      | Pending V 11-Jan-2                         | 024 Add                    |                      |         |                             |                          |          |
| Test Deliverable 3 (30 days) 07-Feb-<br>2024 | Comments                                   |                            |                      |         |                             |                          |          |
| Scheduled Payments (0)                       |                                            |                            |                      |         | 4                           |                          |          |
| Communications (0)                           | You have 1000 characters                   | left.                      |                      |         |                             |                          |          |
| communications (o)                           | DATE                                       | STATUS RE                  | CORDED DATE          |         | RECORDED BY                 | COMMENTS                 | DELETE   |
| Attachments (0) +                            | 05-Jan-2024                                | Pending 05-                | Jan-2024 11:09:32 AM |         | Peter Stansbery             |                          | 1        |
| Alerts/Reminders                             | Associated Scheduled Paym                  | Add                        |                      |         |                             |                          |          |

7. Upload a PDF copy of the completed report by clicking "Add".

| Submissions (1) +                       |                                         |                      |                                      | Edit Moo                  |
|-----------------------------------------|-----------------------------------------|----------------------|--------------------------------------|---------------------------|
| Admin Staff (0)                         | Test Deliverable 1 (3 days)             |                      |                                      |                           |
| Agreements (0)                          | Report Name                             |                      | Report Category                      | Deliverable Due           |
| Awards (1) +                            |                                         |                      |                                      |                           |
| Approvals (0)                           | Report Frequency Specific Schedule      | Progress report      | Reporting Period Start Date          | Reporting Period End Date |
| Linkages +                              | Panastad (Completed                     |                      | Submitted                            |                           |
| Deliverables (5) —                      | Y/N Date By Begin typing to select Pers | sonnel Name Set 💆    | Y/N Date By Begin typing to select i | Personnel Name            |
| Financial (1) +                         | I1-Jan-2024 Peter Stansbery             |                      | 11-Jan-2024     Peter Stansbery      |                           |
| Other (1) +                             | Documents                               |                      |                                      | Add                       |
| Technical (3) —                         | No Documents Found                      |                      |                                      |                           |
| Test Deliverable 1 (3 days) 10-Jan-2024 | Status History<br>Status Date           |                      |                                      |                           |
| Test Deliverable 2 (7 days) 15-Jan-2024 | Pending V 11-Jan-2024 Add               |                      |                                      |                           |
| Test Deliverable 3 (30 days) 07-Feb-    | Comments                                |                      |                                      |                           |
| 2024<br>Schodulad Parmante (0)          |                                         |                      | 4                                    |                           |
| Scheduled Payments (0)                  | You have 1000 characters left.          |                      |                                      |                           |
| Communications (0)                      | DATE STATUS RE                          | CORDED DATE          | RECORDED BY                          | COMMENTS DELETE           |
| Attachments (0) +                       | 05-Jan-2024 Pending 05                  | Jan-2024 11:09:32 AM | Peter Stansbery                      |                           |
| Alerts/Reminders                        | Associated Scheduled Payments Add       |                      |                                      |                           |

- 8. Upload the completed Report.
  - a. In the dropdown for "Category", select "Post Award Documentation".
  - b. In the dropdown for "Folder", select "Post Award Documents".

|                                      |                                        |                                                                                                    | Submitted |
|--------------------------------------|----------------------------------------|----------------------------------------------------------------------------------------------------|-----------|
| Begin typing to sele<br>er Stansbery | Upload I                               | File<br>locument                                                                                          | Date      |
|                                      | Name<br>Category<br>Folder<br>Location | Test Deliverable 1.docx Post Award Documentation Post Award Documents Choose File Test Deliverable 1.docx |           |
| 24 Add                               | Upload                                 | Cancel                                                                                                    |           |

9. Under "Status History", select the status as "Complete" and **click "Add"**. Feel free to add any comments if applicable.

-----

| Report Name                                                                                                    |                                      | Report                                                                                                    | t Category             |                     | Deliverable Due             |             |
|----------------------------------------------------------------------------------------------------|--------------------------------------|----------------------------------------------------------------------------------------------------|------------------------|---------------------|-----------------------------|-------------|
| Test Deliverable 1 (3 days)                                                                                                    |                                      | Techr                                                                                                    | nical 🗸                |                     | 10-Jan-2024                 |             |
| leport Frequency                                                                                                    | Form                                 | Report                                                                                                    | ting Period Start Date |                     | Reporting Period End Date   |             |
| Specific Schedule 🗸                                                                                                    | Progress report V                    | ·                                                                                                    |                        |                     |                             |             |
| Reported/Completed                                                                                                    |                                      | Submitted                                                                                                    |                        |                     |                             |             |
| (N Date Du Dagin                                                                                                    | typing to select Personnel Name      | Set 👌 Y/N Date                                                                                                    | By Begin               | typing to select Pe | ersonnel Name               | Set 👌       |
| 2 11-Jan-2024 Peter Stans                                                                                                    | sbery                                | ✓ 11-Ja                                                                                                    | n-2024 Peter Stan      | sbery               |                             | To          |
| I1-Jan-2024     By [Begin]       Documents     Documents                                                                                                    | sbery                                | 11-Ja                                                                                                    | n-2024 Peter Stan      | sbery               |                             | то<br>      |
| 11-Jan-2024 Peter Stan:                                                                                                    | CATEGORY                             | VIEW LATEST                                                                                                    | n-2024 Peter Stan      | VERSIONS            | LAST UPDATED                | DELETE      |
| A Section 11-Jan-2024     By Begin     Peter Stan:     Nocuments     NAME     est Deliverable 1.docx                                                                                                    | CATEGORY<br>Post Award Documentation | view Latest                                                                                                    | HISTORY                | VERSIONS            | LAST UPDATED<br>11-Jan-2024 |             |
| by Begin     by Begin     peter Stan:                                                                                                    | CATEGORY<br>Post Award Documentation | VIEW LATEST                                                                                                    | HISTORY                | VERSIONS            | LAST UPDATED<br>11-Jan-2024 | DELETE      |
| Y Begin     By Begin     Peter Stan:     Pocuments     NAME     est Deliverable 1.docx     tatus History     itatus Date                                                                                                    | CATEGORY<br>Post Award Documentation | VIEW LATEST                                                                                                    | HISTORY                | VERSIONS            | LAST UPDATED<br>11-Jan-2024 |             |
| Image: Second Second                 | CATEGORY<br>Post Award Documentation | الالعام المعالي المعالي المعالي المعالي المعالي المعالي المعالي المعالي المعالي المعالي المعالي المعالي المعالي<br>المعالي المعالي المعالي المعالي المعالي المعالي المعالي المعالي المعالي المعالي المعالي المعالي المعالي المعالي | HISTORY                | VERSIONS            | LAST UPDATED<br>11-Jan-2024 | DELETE      |
| In-Jan-2024     By Begin       Peter Stan:       Documents       NAME       Test Deliverable 1.docx       tatus History       Status       Date       Complete       11-Jan-2024                                                                                                    | CATEGORY<br>Post Award Documentation | VIEW LATEST                                                                                                    | HISTORY                | VERSIONS            | LAST UPDATED<br>11-Jan-2024 | Delete<br>T |
| y Begin y Begin y Beg | CATEGORY<br>Post Award Documentation | VIEW LATEST                                                                                                    | HISTORY                | VERSIONS<br>1       | LAST UPDATED<br>11-Jan-2024 | DELETE      |

10. After completing step 9, the "Status History" will show the report as completed. This will finalize the process, and you should no longer receive notifications related to this Report.

| tatus    | Date              |  |
|----------|-------------------|--|
| Complete | ✓ 11-Jan-2024 Add |  |
| omments  |                   |  |
|          |                   |  |
|          |                   |  |
|          |                   |  |

| DATE        | STATUS   | RECORDED DATE           | RECORDED BY     | COMMENTS | DELETE |
|-------------|----------|-------------------------|-----------------|----------|--------|
| 11-Jan-2024 | Complete | 11-Jan-2024 04:08:19 PM | Peter Stansbery |          | Û      |
| 05-Jan-2024 | Pending  | 05-Jan-2024 11:09:32 AM | Peter Stansbery |          | Û      |